## ΟΔΗΓΙΕΣ ΠΡΟΣ ΤΟΥΣ ΦΟΙΤΗΤΕΣ ΓΙΑ ΤΗΝ ΗΛΕΚΤΡΟΝΙΚΗ ΕΓΓΡΑΦΗ ΤΟΥΣ ΣΕ ΕΡΓΑΣΤΗΡΙΑΚΑ ΤΜΗΜΑΤΑ

## ΠΡΟΣΟΧΗ

ΓΙΑ ΝΑ ΕΓΓΡΑΦΕΙΤΕ ΣΕ ΕΝΑ ΕΡΓΑΣΤΗΡΙΑΚΟ ΤΜΗΜΑ ΕΝΟΣ ΜΑΘΗΜΑΤΟΣ ΘΑ ΠΡΕΠΕΙ ΕΚΤΟΣ ΑΠΟ ΤΗΝ ΕΠΙΛΟΓΗ ΤΟΥ ΕΡΓΑΣΤΗΡΙΑΚΟΥ ΜΑΘΗΜΑΤΟΣ

## ΝΑ ΕΠΙΛΕΞΕΤΕ ΚΑΙ ΤΟ ΕΡΓΑΣΤΗΡΙΑΚΟ ΤΜΗΜΑ ΣΤΟ ΟΠΟΙΟ ΘΕΛΕΤΕ ΝΑ ΚΑΤΟΧΥΡΩΣΕΤΕ ΘΕΣΗ

Αφού επιλέξετε το εργαστηριακό μαθήματα

Π.χ. ΕΡΓΑΣΤΗΡΙΟ ...... (ΜΟΝΟΝ ΓΙΑ ΕΓΓΡΑΦΕΣ ΦΟΙΤΗΤΩΝ). (εμφανίζεται πράσινο τικ στο μάθημα)

ΕΡΓΑΣΤΗΡΙΟ ΤΡΟΦΙΜΩΝ (ΜΟΝΟΝ ΓΙΑ ΕΓΓΡΑΦΕΣ ΦΟΙΤΗΤΩΝ) (ΤΤΤ136) ΣΠΥΡΙΔΩΝ ΠΑΠΑΔΑΚΗΣ

θα πρέπει στη συνέχεια <mark>να μπείτε στο Χαρτοφυλάκιο χρήστη</mark>.

Το εργαστήριο αυτό εμφανίζεται πλέον στο χαρτοφυλάκιό σας.

Μπαίνετε στο μάθημα αυτό και κατόπιν στις Ομάδες χρηστών όπου εμφανίζονται τα διαθέσιμα τμήματα.

Διαβάζετε τα σχόλια για κάθε τμήμα και κάνετε κλικ στο κουτάκι εγγραφή (2014) (2014) στο τμήμα που επιθυμείτε και μπορείτε να εγγραφείτε εφόσον δεν είναι γεμάτο.

Έτσι κλείνετε θέση σε ένα συγκεκριμένο τμήμα.